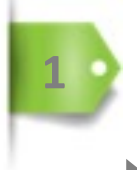

**EXAMEN** 

# **CREATION D'UN EXAMEN**

Création et paramétrage d'une épreuve.

|             | Epreuves d'évaluation                                               | ion / Sessions d'épreuve                        | s (IGE) / Examen -    | - Copie - Examen       | de mathématiques - 30 nove         | mbre 2018*    |                |         |   |  |
|-------------|---------------------------------------------------------------------|-------------------------------------------------|-----------------------|------------------------|------------------------------------|---------------|----------------|---------|---|--|
|             | ⑦ Résumé                                                            | iètres 🖸 Contenu                                | 11 Inscription        | III Placements         | Coordination globale               | L Correcteurs | L Intervenants |         |   |  |
|             | Cet onglet vous permet de gé                                        | érer les paramètres généraux et                 | conditions d'accès de | e votre épreuve : hora | ires, code de l'examen et terminat | ux autorisés. |                |         |   |  |
|             | Code d'accès                                                        | HUUESEEE Réclan                                 | ier un code d'accès   | s                      |                                    |               |                | -       |   |  |
|             |                                                                     |                                                 |                       |                        |                                    |               | Enre           | gistrer |   |  |
|             | Titre                                                               | Examen de mathémati                             | ques                  |                        |                                    |               |                |         |   |  |
|             | Correction                                                          | Ne pas afficher la con                          | rection               |                        |                                    |               |                | •       |   |  |
|             | Archivé                                                             | Non                                             |                       |                        |                                    |               |                | •       |   |  |
|             | Date de début                                                       | 15/03/2019                                      | 08:00 🕲               |                        |                                    |               |                |         |   |  |
|             | Date de fin                                                         | 15/03/2019                                      | 09:00 😂               |                        |                                    |               |                |         |   |  |
|             | Minutes additionnelles                                              | 0                                               |                       |                        |                                    |               |                | ٢       |   |  |
|             | pour les participants<br>disposant d'un<br>aménagement<br>d'épreuve |                                                 |                       |                        |                                    |               |                |         |   |  |
|             |                                                                     | 💋 Limiter le temps à pa                         | rtir du démarrage d   | le la composition      |                                    |               |                | - 8     |   |  |
|             | Temps imparti pour<br>composer la copie (en                         | 30                                              |                       |                        |                                    |               |                | ٢       |   |  |
|             | minutes)                                                            |                                                 |                       |                        |                                    |               |                | - 8     |   |  |
|             | Date de jury                                                        |                                                 |                       |                        |                                    |               |                | - 8     |   |  |
|             |                                                                     | Cet examen est un te     Disposition aléatoire. | st de configuration.  |                        | r las dossiors prograssife)        |               |                | - 8     |   |  |
|             |                                                                     | Mélanger les proposi                            | tions des questions   | de l'épreuve.          | ries dossiers progressins)         |               |                | - 8     |   |  |
|             |                                                                     | <ul> <li>Bloquer l'accès aux a</li> </ul>       | utres interfaces lors | s de l'examen.         |                                    |               |                | _       |   |  |
|             |                                                                     | 🙇 Activor la système an                         | tistriche             |                        |                                    |               |                |         |   |  |
| ိုဂိုဂိုဂို |                                                                     |                                                 |                       |                        |                                    |               |                |         |   |  |
|             |                                                                     |                                                 |                       |                        |                                    |               |                |         |   |  |
| *           | - +                                                                 | <u> </u>                                        |                       | +                      | 0                                  | -] -          | っ<br>- 0       | 0<br>0  | 0 |  |
| *           | -                                                                   | $\equiv$                                        | $\checkmark$          |                        | 0-                                 |               | 0              | 0       | 0 |  |

Les apprenants sont convoqués pour passer un examen sur tablette numérique. L'enseignant doit créer une épreuve en intégrant plusieurs dossiers de questions, la planifier, gérer les paramètres et les salles d'examen et la rendre disponible pour un groupe d'apprenants dont certains sont éligibles à l'aménagement d'épreuve (1/3 temps).

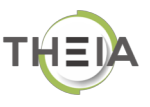

## **CREATION D'UN EXAMEN**

La création d'un examen se gère dans l'interface Sessions d'Epreuves.

### **COMMENT FAIRE ?**

1 – Cliquez sur « Sessions d'épreuves (IGE) » pour accéder à l'interface des examens.
 Cet espace affiche les examens déjà créés et donne la possibilité d'en créer de nouveau.

| <ul> <li></li></ul>                                                                                                    |             | Sessions d'é<br>(IGE)<br>nterface de Gestik<br>Epreuves. | preuves<br>on des Acc     | Formation /<br>Évaluation par<br>concordance<br>ès au suivi comme men<br>de panels | nbre                 |
|----------------------------------------------------------------------------------------------------|-------------|----------------------------------------------------------|---------------------------|------------------------------------------------------------------------------------|----------------------|
| III / Epreuves d'évaluation / Sessions d'épreuves (IGE)                                                                                                    |             |                                                          |                           |                                                                                    |                      |
| O L'Interface de Gestion d'Epreuve (IGE) vous permet de gérer les différentes épreuves auxquelles<br>et/ou seulement agir à differents niveaux sur celle-ci. | s vous avez | accès. Pour chaqu                                        | e épreuve, en fonction de | vos droits, vous pourrez                                                           | la modifier, la voir |
| Créer une épreuve - Créer une nouvelle épreuve                                                                                                    |             |                                                          |                           |                                                                                    |                      |
| Examen                                                                                                    | Créati      | on de nou                                                | veaux examen              | S                                                                                  |                      |
| Rechercher une épreuve - Modifier/Visualiser des épreuves                                                                                                    |             |                                                          |                           |                                                                                    |                      |
| Id Type Titre                                                                                                    |             |                                                          |                           |                                                                                    |                      |
| Créateur                                                                                                    | Date d      | e création                                               |                           |                                                                                    |                      |
|                                                                                                    | Su          | périeur                                                  |                           |                                                                                    |                      |
| Plateforme d'origine                                                                                                    | Non         | é                                                        |                           |                                                                                    | •                    |
| Rechercher Réinitialiser                                                                                                    |             |                                                          |                           |                                                                                    |                      |
| Sélectionner visible   Désélectionner visible   Sélectionner tout   Désélectionner tout                                                                      |             |                                                          | Action                    |                                                                                    | • Exécuter           |
| Id Type Titre                                                                                                    | Archivé     | Date de<br>création                                      | Créateur                  | Plateforme<br>d'origine                                                            | Actions              |
| 45304 Examen de mathématiques                                                                                                    | Non         | 26-11-2018                                               | Isabelle Perrin           | Académie de<br>versailles                                                          | × t3 ± ≌<br>×        |
| 45189 Examen simultané                                                                                                    | Non         | 13-03-2019                                               | Isabelle Perrin           | Académie de<br>versailles                                                          | × t⊐ ± k<br>×        |
| 40792 Examen de mathématiques - Lycée Français de Zurich<br>(33AT8462)                                                                                       | Non         | 19-12-2018                                               | Quentin<br>BERTRAND       | Académie de<br>versailles                                                          | × 13 ± ≌<br>×        |
| 40791     Fyamen Histoire - Lycée Francais de Zurich (M9XB8T9H)                                                                                              | Non         | 19-12-2010                                               | Examens déjà              | créés sur la p                                                                     | lateforme            |

#### 2 – Créer un nouvel examen

- 1) Cliquez sur « Examen »
- 2) Nommez votre examen
   3) Cliquez sur « Créer » pour ouvrir le paramétrage de votre examen

| L'Interface de Gestion d'Epreuve (IGE) vous permet de gérer les différentes épreuves au et/ou seulement agir à differents niveaux sur celle-ci.                                                                                                    | ×                                                                                                    |
|----------------------------------------------------------------------------------------------------|----------------------------------------------------------------------------------------------------|
| Créer une épreuve - Créer une nouvelle épreuve                                                                                                    |                                                                                                    |
| Examen Entraînement                                                                                                    | nnuier Créer ve,                                                                                                    |
| Rechercher une épreuve - Modifier/Visualiser des épreuves                                                                                                    | neuve                                                                                                    |
| ld Type Titre                                                                                                    |                                                                                                    |
|                                                                                                    |                                                                                                    |
| Epreuves d'évaluation / Sessions d'épreuves (IGE) / Examen - Epreuve de géographie                                                                                                    | •                                                                                                    |
| <ul> <li>○ Résumé</li></ul>                                                                                                    | ale                                                                                                    |
|                                                                                                    |                                                                                                    |
| Titre : Epreuve de géographie (#45307)                                                                                                    | Créé par Isabelle PERRIN le 15/03/2019 11:08:01.<br>Dernière modification le 15/03/2019 11:08:01.                                            |
| Titre : Epreuve de géographie (#45307)  Examen Epreuve non programmée becrits () B2M08MEB  Informations générales : Nombre d'inscrit(s) : 0 Code de l'épreuve : B2M6BMEB Epreuve non programmée Epreuve non programmée Epreuve non programmée                                                                                                    | Créé par Isabelle PERRIN le 15/03/2019 11:08:01.<br>Dernière modification le 15/03/2019 11:08:01.<br>Répartition des questions par dossier : |
| Titre : Epreuve de géographie (#45307)  Examen  Epreuve non programmée  Inscrits  B2M6BMEB  Code de l'épreuve : B2M6BMEB  Epreuve non programmée  Tester en conditions réelles  Tester en mode relecture  Tester en mode relecture avec la correction                                                                                                    | Créé par Isabelle PERRIN le 15/03/2019 11:08:01.<br>Dernière modification le 15/03/2019 11:08:01.<br>Répartition des questions par dossier : |
| Titre : Epreuve de géographie (#45307)  Examon Epreuve non programmée B2M68MEB  formations générales : Nombre d'inscrit(s) : 0 Code de l'épreuve : B2M6BMEB Epreuve non programmée Tester l'épreuve : Tester en conditions réelles Tester en mode relecture Tester en mode relecture avec la correction Contenu de l'épreuve :                                                                                                    | Créé par Isabelle PERRIN le 15/03/2019 11:08:01.<br>Dernière modification le 15/03/2019 11:08:01.<br>Répartition des questions par dossier : |
| Titre : Epreuve de géographie (#45307)  Examen  Epreuve non programmée  Inscrits) : 0  Code de l'épreuve : B2M6BMEB Epreuve non programmée  Tester en conditions réelles  Tester en mode relecture  Tester en mode relecture avec la correction  Contenu de l'épreuve :  Aucun contenu associé à cette épreuve                                                                                                    | Créé par Isabelle PERRIN le 15/03/2019 11:08:01.<br>Dernière modification le 15/03/2019 11:08:01.<br>Répartition des questions par dossier : |
| Titre : Epreuve de géographie (#45307)           Exemen         Epreuve non programmée         B2M6BMEB           Informations générales :         Nombre d'inscrit(s) : 0         B2M6BMEB           Code de l'épreuve : B2M6BMEB         Epreuve non programmée         B2M6BMEB           Epreuve non programmée         Tester en mode relecture         Tester en mode relecture avec la correction           Contenu de l'épreuve :         Aucun contenu associé à cette épreuve         Tester épreuve                                      | Créé par Isabelle PERRIN le 15/03/2019 11:08:01.<br>Dernière modification le 15/03/2019 11:08:01.<br>Répartition des questions par dossier : |
| Titre : Epreuve de géographie (#45307)         Examen       Epreuve non programmée         Informations générales :         Nombre d'inscrit(s) : 0         Code de l'épreuve : B2M6BMEB         Epreuve non programmée         Tester en conditions réelles         Tester en conditions réelles         Tester en mode relecture         Tester en mode relecture avec la correction         Contenu de l'épreuve :         Aucun contenu associé à cette épreuve                                                                                 | Créé par Isabelle PERRIN le 15/03/2019 11:08:01.<br>Dernière modification le 15/03/2019 11:08:01.                                            |
| Titre : Epreuve de géographie (#45307)          Examon       Epreuve non programmée       B2M0BMEB         Informations générales :       Nombre d'inscrit(s) : 0       B2M0BMEB         Code de l'épreuve : B2M6BMEB       Epreuve non programmée       B2M0BMEB         Epreuve non programmée       Tester en conditions réelles       Tester en mode relecture       Tester en mode relecture avec la correction         Contenu de l'épreuve :       Aucun contenu associé à cette épreuve       Tester épreuve       Tester en mode relecture | Créé par Isabelle PERRIN le 15/03/2019 11:08:01.<br>Dernière modification le 15/03/2019 11:08:01.<br>Répartition des questions par dossier : |
| Informations générales :         Nombre d'inscrit(s) : 0         Code de l'épreuve : B2M6BMEB         Epreuve non programmée         Tester l'épreuve :         Tester en conditions réelles         Tester en conditions réelles         Tester en conditions réelles         Tester en conditions réelles         Aucun contenu associé à cette épreuve                                                                                                    | Créé par Isabelle PERRIN le 15/03/2019 11:08:01.<br>Dernière modification le 15/03/2019 11:08:01.<br>Répartition des questions par dossier : |

| 3 – Paramétra                                                                                 | ge de l'examen                                                                                                 |                                                                                | Un code d'ac<br>celui-ci. Il s'a<br>pour qu'ils p<br>modifiable. C<br>en générer u | cès à l'examen est c<br>agit du code à com<br>puissent accéder au<br>cliquez sur « <b>Réclam</b><br>n nouveau. | léfini lors de la cre<br>muniquer aux ap<br>ıx questions. Ce<br><b>er un code d'accè</b> | éation de<br>prenants<br>code est<br>ès » pour |
|-----------------------------------------------------------------------------------------------|----------------------------------------------------------------------------------------------------|--------------------------------------------------------------------------------|------------------------------------------------------------------------------------|----------------------------------------------------------------------------------------------------|------------------------------------------------------------------------------------------|------------------------------------------------|
| III / Epreuves d'évaluat                                                                      | ion / Sessions d'épreuves                                                                                      | (IGE) / Examen -                                                               | Epreuve de géographie                                                              |                                                                                                    |                                                                                          |                                                |
| <ul> <li>⑦ Résumé</li></ul>                                                                   | nètres 🖸 Contenu                                                                                               | Inscription                                                                    | III Placements 🛛 🕮 C                                                               | oordination globale                                                                                            | rvenants ↔ Mutualisation                                                                 | n                                              |
| Cet onglet vous permet de gé                                                                  | érer les paramètres généraux et                                                                                | conditions d'accès de                                                          | votre épreuve : horaires, coo                                                      | de de l'examen et terminaux autorisé                                                                           | S.                                                                                       |                                                |
| Code d'accès                                                                                  | B2M6BMEB Réclam                                                                                                | ner un code d'accè                                                             | 8                                                                                  |                                                                                                    |                                                                                          |                                                |
| Titre<br>Correction                                                                           | Epreuve de géographie<br>Ne pas afficher la corre                                                              | Titre saisi                                                                    | lors de la création                                                                | de l'examen. Modifiable                                                                                        | e dans cet espace                                                                        | Enregistrer                                    |
| Archivé                                                                                       | Non                                                                                                    |                                                                                |                                                                                    |                                                                                                    |                                                                                          | •                                              |
| Date de début                                                                                 | 15/03/2019                                                                                                    | 14:00 🛛                                                                        | Définition de la                                                                   | date et de l'heure de l'e                                                                                      | yamen                                                                                    |                                                |
| Date de fin                                                                                   | 15/03/2019                                                                                                    | 15:00 🖾                                                                        | Deminion de la                                                                     |                                                                                                    | Xumen                                                                                    |                                                |
| Minutes additionnelles<br>pour les participants<br>disposant d'un<br>aménagement<br>d'épreuve | 15 Attribution<br>l'épreuve                                                                                    | de temps su                                                                    | ipplémentaire pou                                                                  | ır les apprenants dispo                                                                                        | osant d'un aménage                                                                       | ment de                                        |
|                                                                                               | Limiter le temps à par                                                                                         | tir du démarrage d                                                             | e la composition                                                                   | imitation du temps de                                                                                          | l'épreuve à partir                                                                       | du                                             |
| Temps imparti pour<br>composer la copie (en<br>minutes)                                       | 40                                                                                                    |                                                                                | n                                                                                  | noment où l'apprenant o                                                                                        | lébute son examen                                                                        | ٢                                              |
| Date de jury                                                                                  | Cet examen est un tes                                                                                          | st de configuration.                                                           | Paramètre<br>questions                                                             | s d'affichage des propo<br>de l'épreuve                                                                        | sitions ou                                                                               |                                                |
|                                                                                               | Disposition aléatoire d                                                                                        | les questions (ne s                                                            | applique pas pour les de                                                           | ossiers progressifs)                                                                                           |                                                                                          |                                                |
|                                                                                               | Mélanger les propositi                                                                                         | ions des questions                                                             | de l'épreuve.                                                                      |                                                                                                    |                                                                                          |                                                |
|                                                                                               | Activer le système ant<br>Le système anti-triche pe<br>mode plein écran de son<br>navigateurs, il doit être co | il-triche<br>ermet d'être averti d<br>navigateur et scrut<br>puplé avec des me | des comportements susp<br>te les changements d'on<br>sures organisationelles c     | nicieux lors de la composition d<br>glet. Ce système n'est pas infa<br>omme pour tout examen.                  | e l'épreuve. Il force l'utilisat<br>Illible car il dépend des diffé                      | eur à utiliser le<br>rents                     |
| Restriction IP                                                                                | + Ajouter une plage d'<br>Saisissez une plage d'adre                                                           | adresse + Aj                                                                   | outer une plage d'adress<br>(ex: 192.168.0.0/24)                                   | Paramètres<br>se grâce à un<br>le forçant à                                                                    | obligeant l'apprenan<br>t dans l'onglet de l'e<br>afficher l'examen en                   | t à composer<br>examen et en<br>plein écran.   |
| Salles de l'épreuve                                                                           | + Ajouter des salles d'<br>La déclaration de salle est<br>plateforme (épreuve partagée                         | épreuves<br>utile uniquement si l'é                                            | preuve doit gérer des numér                                                        | os de places, des tiers-temps, des c                                                                           | onvocations, ou une coordination                                                         | n locale ou inter-                             |
|                                                                                               | Nombre d'inscrits loca                                                                                         | lement : <b>0</b> (dont 0 t                                                    | tiers-temps)                                                                       |                                                                                                    |                                                                                          |                                                |
|                                                                                               | Nom de la salle                                                                                                | Tiers-temps                                                                    | Capacité totale                                                                    | Nb. de place à utiliser                                                                                        | Places occupées                                                                          | Actions                                        |
|                                                                                               | Salle Gilbert Faure                                                                                            | ×                                                                              | 25                                                                                 | 25                                                                                                    | 0                                                                                        | 2 ×                                            |
|                                                                                               | Salle Jean Mermoz                                                                                              |                                                                                | 40                                                                                 | 40                                                                                                    | 0                                                                                        | 2 ×                                            |
|                                                                                               | Capacité réservée : 65 persor                                                                                  | nnes (dont 25 tiers-ten                                                        | nps)                                                                               |                                                                                                    |                                                                                          | Enregistrer                                    |
|                                                                                               |                                                                                                    |                                                                                | G                                                                                  | estion des salles d'exam                                                                                       | en                                                                                       |                                                |

#### 4 – Insertion des contenus de l'examen

| Les questionnaires sont insérés dans l'examen en cliquant      |
|----------------------------------------------------------------|
| sur le « + » dans la liste des questionnaires disponibles. Les |
| questionnaires sélectionnés apparaissent dans la partie        |
| supérieure de la page. Ils peuvent être retirés de l'examen    |
| en cliquant sur le « - », à droite du titre.                   |

| 🕐 Résumé 🛛 🖌         | Paramètre                                                                                                    | s 🖸 Conte                                                                   | mu l† Ins                 | crintion              | III Placeme                   | nts 🕀 Coo                               | rdination globale             | L Correcteu         | rs 💄 Inte              | venants             | ↔ Mutualisa         | ation 🙁 Fe                                      | rmer                                               |
|----------------------|----------------------------------------------------------------------------------------------------|-----------------------------------------------------------------------------|---------------------------|-----------------------|-------------------------------|-----------------------------------------|-------------------------------|---------------------|------------------------|---------------------|---------------------|-------------------------------------------------|----------------------------------------------------|
| Cet onglet vous perm | et de gérer le                                                                                                 | e sujet de votre ép                                                         | reuve. Vous dile          | z pouvoir ajo         | outer ou retirer d            | es éléments docin                       | ologiques (préalablement      | créés dans l'IS     | D) à votre épreu       | VÐ.                 |                     |                                                 |                                                    |
| Éléments de l'ép     | oreuve                                                                                                    |                                                                             |                           |                       |                               |                                         |                               |                     | Réordonr               | ier les dossi       | ers                 | Réordon                                         | ner les Ql                                         |
| Id Position          | Туре Ті                                                                                                    | itre                                                                        |                           |                       | Item                          | Spécialité                              | CT Date de création           | Créateu             | r Plat<br>d'or         | eforme<br>rigine    | Statut              | Verrouiller c<br>contenu                        | e<br>Action                                        |
| 218201 1             | DL D                                                                                                    | evoir de D'his                                                              | stoire Géogra             | aphie                 |                               |                                         | 03-12-2018                    | 8 Quentin<br>BERTRA | Aca<br>ND ver          | démie de<br>sailles | Brouillon           |                                                 | • -                                                |
| 215991 2-1           | QROC H<br>H<br>-                                                                                               | ISTOIRE-GEO<br>ISTOIRE - La<br>Q11 - Leclero                                | GRAPHIE 1F<br>guerre au X | RE L-ES-S<br>Xème siè | - 16.1.2.2<br>cle<br>Eléments | 2 Histoire-<br>géographie<br>sélectionr | 26-11-2018<br>nés pour l'épre | Jean-Ch<br>COUTUF   | arles Aca<br>RES ver   | démie de<br>sailles | Brouillon           |                                                 | • -                                                |
| Rechercher un é      | élément                                                                                                    |                                                                             |                           |                       |                               |                                         |                               |                     |                        |                     |                     |                                                 |                                                    |
| d                    | ٢                                                                                                    | Titre<br>GEOGRAPH                                                           | IE                        |                       |                               |                                         |                               |                     |                        |                     | Tag                 |                                                 |                                                    |
| Plateforme d'origine |                                                                                                    |                                                                             | Créateur                  |                       |                               |                                         | Date de création              |                     |                        |                     |                     |                                                 |                                                    |
| spécialités          |                                                                                                    |                                                                             |                           | Co                    | mpétences trar                | sversales                               |                               |                     | Item du référe         | entiel              |                     |                                                 |                                                    |
| × Histoire-geograp   | hie                                                                                                    |                                                                             |                           | Sta                   | ıtut                          |                                         |                               | •                   | Usage                  |                     |                     |                                                 |                                                    |
| Non                  |                                                                                                    |                                                                             |                           | •                     |                               |                                         |                               |                     |                        |                     |                     |                                                 |                                                    |
| Rechercher Ré        | einitialiser                                                                                                   |                                                                             | £1                        |                       | Fil                           | tres de reo                             | herche 🗕                      |                     |                        |                     |                     |                                                 |                                                    |
|                      | Titre                                                                                                    | Usa                                                                         | ae Statut                 | Spécial               | ités                          | ompéten :es                             | Item du                       | Archivé             | Act<br>Date de         | Partages            | Créateur            | •<br>Plateforme                                 | Exécuter                                           |
| □ 217112 Asso        | Copie -<br>HISTOI<br>GEOGR<br>1RE L-E<br>HISTOI<br>guerre<br>XXème<br>Q09 - P<br>Alliés et<br>Puissan<br>I'Ava | RE-<br>APHIE<br>ES-S -<br>RE - La<br>au<br>siècle -<br>'ays<br>t<br>cces de | Brouillor                 | n Histoire<br>géogra  | t<br>₽-<br>phie               | ransversales                            | référentiel                   | Non                 | création<br>29-11-2018 | 3                   | Quentin<br>BERTRAND | d'origine<br>Académie<br>) de<br>vers<br>r<br>C | Ajout da<br>nouvelle<br>question<br>dans<br>'exame |
| 215963 NUM           | HISTOI<br>GEOGR                                                                                                | RE-                                                                         | Brouillor                 | n Histoire<br>géogra  | e-<br>phie                    |                                         | 16.1.3.1                      | Non                 | 26-11-2018             | 3                   | Jean-<br>Charles    | Académie<br>de                                  | •+                                                 |

Les filtres de recherche permettent l'affichage des questionnaires disponibles sur la plateforme par rubriques ou mots clés.

#### 5 – Sélectionner les apprenants à inscrire pour cette épreuve

| If / Eprevent d'évaluation / Sensions d'épreuves (IGE) / Exame - Copie - Eprevente de géographie            Or désuné          Paramètres         Content         Intervents         Content         Intervents         Content         Intervents         Content         Intervents         Content         Intervents         Content         Intervents         Content         Intervents         Content         Intervents         Intervents         Intervent         Intervents         Intervents         |                                                                                                    | Les filtres de recherche vous pe<br>un groupe d'apprenants à ins                                                                                                    | ermettent de choisir<br>scrire à l'épreuve.                                                     |                                                                                                    |
|----------------------------------------------------------------------------------------------------|----------------------------------------------------------------------------------------------------|----------------------------------------------------------------------------------------------------|-------------------------------------------------------------------------------------------------|----------------------------------------------------------------------------------------------------|
| O Nésuré                                                                                                    | Epreuves d'évaluation /                                                                                                    | Sessions d'épreuves (IGE) / Examen - Copie - Epreuve de géographie                                                                                                    |                                                                                                 |                                                                                                    |
| Cet cright vous permet d'hourde les participants de l'épouve. Pur défaut, nou vous attiches les durbes les durbes de nouseaux, uvuilles methene d'étudiente.   Filtres d'affichage   Cetérgierte du groupe   Cet cright vous permet d'étudiente du builles autorité de la subset de nouseaux, uvuilles methene d'étudiente.   Nom   Prénom   Cettergierte du buillesteurne   Affichage de tous les apprenants inscrits sur la nonde l'étudiente de la subset de nouseaux, uvuilles de nouseaux, uvuilles de la subce de la subset de nouseaux, uvuilles de la subce de la subset de nouseaux, uvuilles de la subce de la subset de la subset de                                                                                                    | <ul> <li>Résumé</li></ul>                                                                                                    | Contenu                                                                                                    | Correcteurs                                                                                     | ↔ Mutualisation                                                                                            |
| Filtres d'affichage       Filtres de recherche         Catégorie du groupe       Groupe       Non       Prénom         Image: Catégorie du groupe       Affichage de tous les apprenants inscrits sur la plateforme       Image: Catégorie du groupe       L'utilisateur n'est inscrit à uou nossier o tous les doubie cliquant sur la case à cocher correspondantes.         - Vous pouve: inscriré/déliniscrite un étudinat à un dossier en cliquant sur la case à cocher correspondantes.       L'utilisateur est inscrit à une partie des dossiers : Lupe media         - Vous pouve: inscriré/déliniscrite un étudinat à un dossier en cliquant sur la case à cocher correspondantes.       L'utilisateur est inscrit à une partie des dossiers : Lupe media         - Vous pouve: inscriré/déliniscrite un étudinat à un dossier en double cliquant sur le nom de l'étreuxe.       L'utilisateur est inscrit à tous les double at double cliquant sur le nom de l'étreuxe.         - Vous pouve: inscriré/déliniscrite un étudinat à toue l'épreuve en double cliquant sur le nom de l'étreuxe.       L'utilisateur est inscrit à tous les double at l'épreuve en double cliquant sur le nom de l'étreuxe.         - Vous pouve: inscriré/déliniscrite un étudinat à toue l'épreuve en double cliquant sur le nom de l'étreuxe.       Copie - Epreuve de géographie         - CatéLié Nachilde                                                                                                    | O Cet onglet vous permet d'inscrire les                                                                                                    | a participants de l'épreuve. Par défaut, nous vous affichons les utilisateurs inscrits à l'épreuve. Pour e                                                                                                    | en inscrire de nouveaux, veuillez modifier les                                                  | filtres d'affichage.                                                                                       |
| Critigo Id a Unicitally Critigo Id a group                                                                                                    | Filtron d'offichago                                                                                                    | ¥                                                                                                    | Filtres de recherche                                                                            |                                                                                                    |
| Caregorie du groupe       Voorg       Prendin         Inscrite       Non inscrite       Inscrite       InscriteInscrite       Inscrit                                                                                                    | Catégorie du amonage                                                                                                    | Casura                                                                                                    | Dutana                                                                                          |                                                                                                    |
|                                                                                                    |                                                                                                    | Classe de 1ère S 1 X Y                                                                                                    | Frenom                                                                                          |                                                                                                    |
| Actions disponibles :       L'utilisateur nest inscrit à aucun dosier :       L'utilisateur nest inscrit à une parier des dosiers :         - Vous pouvez inscriter/désinscrite tous les étudiant à un dossier en cliquant sur le nom du dossier.       L'utilisateur est inscrit à une parier des dossiers :       L'utilisateur est inscrit à une parier des dossiers :         - Vous pouvez inscriter/désinscrite tous les étudiants à l'épreuve en double cliquant sur le nom de l'épreuve.       L'utilisateur est inscrit à une parier des dossiers :       L'utilisateur est inscrit à une parier des dossiers :         - Vous pouvez inscriter/désinscrite une dudie cliquant sur le nom de l'épreuve.       L'utilisateur est inscrit à une parier des dossiers :       L'utilisateur est inscrit à une parier des dossiers :         - Vous pouvez inscrite/désinscrite une dudie cliquant sur le nom de l'épreuve.       L'utilisateur est inscrit à une parier des dossiers :       L'utilisateur est inscrit à une parier des dossiers :         - Vous pouvez inscrite/désinscrite une dudie cliquant sur le nom de l'épreuve.       L'utilisateur est inscrit à une parier des dossiers :       L'utilisateur est inscrit à une parier des dossiers :         - Vous pouvez inscrite/désinscrite une dudie cliquant sur le nom de l'épreuve       Copie - Epreuve de géographie       L'utilisateur est inscrit à une parier des dossiers :         - Vous pouvez inscrite/désinscrite une dudie parier de la fiche de l'utilisateur est inscrit à une parier des dossiers :       L'utilisateur est inscrit à une parier des dossiers :         - ARLES Jean-Romain       -       -       -                                                                                                    | Inscrits Non inscrits Tous     Tableau d'inscription                                                                                                    | Affichage de tous les apprenants inscrits s<br>plateforme                                                                                                    | sur la                                                                                          |                                                                                                    |
| Hister (2)         Ígile l'aménagement d'égreuve         Roure de presente d'égreuve         Roure de presente d'égreuve         Roure d'égreuve         Roure d'ég                                                                                                    | Actions disponibles :<br>Vous pouvez inscrire/désin:<br>Vous pouvez inscrire/désin:<br>Vous pouvez inscrire/désin:<br>Vous pouvez inscrire/désin:                                                                                                    | scrire un étudiant à un dossier en cliquant sur la case à cocher correspondantes.<br>scrire tous les étudiant à un dossier en double cliquant sur le nom du dossier.<br>scrire tous les étudiants à l'épreuve en double cliquant sur le nom de l'épreuve.<br>scrire un étudiant à toute l'épreuve en double cliquant sur le nom de l'étudiant. | L'utilisateur n'est inscrit à a<br>L'utilisateur est inscrit<br>L'utilisateur est inscrit à tou | aucun dossier : Ligne rouge<br>à une partie des dossiers :<br>Ligne jaune<br>us les dossiers : Ligne verte |
| Devoid de D'histoire Géographi         Question sicolées           1 - ARLES Jean-Romain         - valeur modifiée pour cette épreuve et différente de la fiche de l'utilisateur         -           2 - BONNARD Ketsia         -         -           3 - BOUCHE Anaëlle         -         -           4 - CALLLÉ Mathilde         -         -           5 - CARDIN Florian         -         -           6 - CROIX Candice         -         -           7 - DACQUII Julie         -         -           8 - DEHMOUCHE Guillaume         -         -           9 - DINAR Kimberly         -         -           11 - FERRANTE Raphelle         -         -           12 - FLOCH Luc         -         -           13 - GAISINE Vincent         -         -           14 - GEISSLER Claire         -         -         -           15 - GESLAIN Lucas         -         -         -           16 - GROZEA Matthieu         -         -         -           17 - GUREIN Estelle         -         -         -                                                                                                    | Utilisateurs (28)                                                                                                    | Éligible à l'aménagement d'épreuve                                                                                                    | Copie - Epreuve de géo                                                                          | ographie                                                                                                   |
| 1 - ARLES Jean-Romain       - valeur modifiée pour cette épreuve et différente de la fiche de l'utilisateur       -         2 - BONNARD Ketsia       -       -         3 - BOUCHE Anaëlle       -       -         4 - CAILLÉ Mathilde       -       -         5 - CARDIN Florian       -       -         6 - CROIX Candice       -       -         7 - DACQUIN Julie       -       -         8 - DEHMOUCHE Guillaume       -       -         9 - DINAR Kimberly       -       -         10 - FAYE Sylvie       -       -         11 - FERRANTE Raphaelle       -       -         12 - FLOCH Luc       -       -       -         13 - GAISNE Vincent       -       -       -         14 - GEISSLER Claire       -       -       -         15 - GESLAIN Lucas       -       -       -         16 - GROZEA Matthieu       -       -       -         17 - GUERIN Estelle       -       -       -                                                                                                    |                                                                                                    | Dev                                                                                                    | oir de D'histoire Géographie                                                                    | Questions isolées                                                                                          |
| 2- BONNARD Ketsia                                                                                                    | 1- ARLES Jean-Romain                                                                                                    | <ul> <li>– valeur modifiée pour cette épreuve et différente de la fiche de l'utilisateur</li> </ul>                                                                                                    |                                                                                                 |                                                                                                    |
| 3- BOUCHE Anaëlle                                                                                                    | 2- BONNARD Ketsia                                                                                                    |                                                                                                    |                                                                                                 |                                                                                                    |
| 4- CAILLÉ Mathilde                                                                                                    | 3- BOUCHE Anaëlle                                                                                                    |                                                                                                    |                                                                                                 |                                                                                                    |
| 5- CARDIN Florian       -       -       -         6- CROIX Candice       -       -       -         7- DACQUIN Julie       -       -       -       -         8- DEHMOUCHE Guillaume       -       -       -       -       -         9- DINAR Kimberly       -       -       -       -       -       -       -       -       -       -       -       -       -       -       -       -       -       -       -       -       -       -       -       -       -       -       -       -       -       -       -       -       -       -       -       -       -       -       -       -       -       -       -       -       -       -       -       -       -       -       -       -       -       -       -       -       -       -       -       -       -       -       -       -       -       -       -       -       -       -       -       -       -       -       -       -       -       -       -       -       -       -       -       -       -       -       -       -       -       - </td <th>4- CAILLÉ Mathilde</th> <td></td> <td>_</td> <td>_</td>                                                                                                    | 4- CAILLÉ Mathilde                                                                                                    |                                                                                                    | _                                                                                               | _                                                                                                    |
| 6- CROIX Candice          7- DACQUIN Julie          8- DEHMOUCHE Guillaume          9- DINAR Kimberly          10- FAYE Sylvie          11- FERRANTE Raphaelle          12- FLOCH Luc          13- GAISNE Vincent          14- GEISSLER Claire          15- GESLAIN Lucas          16- GROZEA Matthieu          17- GUERIN Estelle                                                                                                    |                                                                                                    |                                                                                                    |                                                                                                 |                                                                                                    |
| 7- DACQUIN Julie8- DEHMOUCHE Guillaume9- DINAR Kimberly10- FAYE Sylvie11- FERRANTE Raphaelle12- FLOCH Luc13- GAISNE Vincent14- GEISSLER Claire15- GESLAIN Lucas16- GROZEA Matthieu17- GUERIN Estelle18- HAUDIOUET Paul                                                                                                    | 5- CARDIN Florian                                                                                                    |                                                                                                    |                                                                                                 |                                                                                                    |
| 8- DEHMOUCHE Guillaume                                                                                                    | 5- CARDIN Florian<br>6- CROIX Candice                                                                                                    |                                                                                                    | •                                                                                               |                                                                                                    |
| 9- DINAR Kimberly                                                                                                    | 5- CARDIN Florian<br>6- CROIX Candice<br>7- DACQUIN Julie                                                                                                    |                                                                                                    |                                                                                                 |                                                                                                    |
| 10- FAYE Sylve       Image: Sylve         11- FERRANTE Raphaelle       Image: Sylve         12- FLOCH Luc       Image: Sylve         13- GAISNE Vincent       Image: Sylve         14- GEISSLER Claire       Image: Sylve         15- GESLAIN Lucas       Image: Sylve         16- GROZEA Matthieu       Image: Sylve         17- GUERIN Estelle       Image: Sylve         18- HAUDOUET Baul       Image: Sylve                                                                                                    | 5- CARDIN Florian<br>6- CROIX Candice<br>7- DACQUIN Julie<br>8- DEHMOUCHE Guillaume                                                                                                    |                                                                                                    |                                                                                                 |                                                                                                    |
| 11- FERRANTE Raphaelle       Image: Comparison of the second of the second               | 5- CARDIN Florian<br>6- CROIX Candice<br>7- DACQUIN Julie<br>8- DEHMOUCHE Guillaume<br>9- DINAR Kimberly                                                                                                    |                                                                                                    |                                                                                                 |                                                                                                    |
| 12- FLOCH Luc     Image: Claimed and Claimed and Cla | 5- CARDIN Florian<br>6- CROIX Candice<br>7- DACQUIN Julie<br>8- DEHMOUCHE Guillaume<br>9- DINAR Kimberly<br>10- FAYE Sylvie                                                                                                    |                                                                                                    |                                                                                                 |                                                                                                    |
| 14- GEISSLER Claire     Image: Claire       15- GESLAIN Lucas     Image: Claire       16- GROZEA Matthieu     Image: Claire       17- GUERIN Estelle     Image: Claire                                                                                                    | 5- CARDIN Florian<br>6- CROIX Candice<br>7- DACQUIN Julie<br>8- DEHMOUCHE Guillaume<br>9- DINAR Kimberly<br>10- FAYE Sylvie<br>11- FERRANTE Raphaelle<br>12- ELOCK Luiz                                                                                                    |                                                                                                    |                                                                                                 |                                                                                                    |
| 14- GEISSLER Claire     Image: Claire       15- GESLAIN Lucas     Image: Claire       16- GROZEA Matthieu     Image: Claire       17- GUERIN Estelle     Image: Claire       18- HAUDIOUET Baul     Image: Claire                                                                                                    | 5- CARDIN Florian<br>6- CROIX Candice<br>7- DACQUIN Julie<br>8- DEHMOUCHE Guillaume<br>9- DINAR Kimberly<br>10- FAYE Sylvie<br>11- FERRANTE Raphaelle<br>12- FLOCH Luc<br>13- GAISNE Vincent                                                                                                    |                                                                                                    |                                                                                                 |                                                                                                    |
| 16- GROZEA Matthieu 17- GUERIN Estelle 18- HAUDIOUET Baul                                                                                                    | 5- CARDIN Florian<br>6- CROIX Candice<br>7- DACQUIN Julie<br>8- DEHMOUCHE Guillaume<br>9- DINAR Kimberly<br>10- FAYE Sylvie<br>11- FERRANTE Raphaelle<br>12- FLOCH Luc<br>13- GAISNE Vincent<br>14- GEISSI ER Claire                                                                                                    |                                                                                                    |                                                                                                 |                                                                                                    |
| 17- GUERIN Estelle                                                                                                    | 5- CARDIN Florian<br>6- CROIX Candice<br>7- DACQUIN Julie<br>8- DEHMOUCHE Guillaume<br>9- DINAR Kimberly<br>10- FAYE Sylvie<br>11- FERRANTE Raphaelle<br>12- FLOCH Luc<br>13- GAISNE Vincent<br>14- GEISSLER Claire<br>15- GESLAIN Lucae                                                                                                    |                                                                                                    |                                                                                                 |                                                                                                    |
|                                                                                                    | 5- CARDIN Florian<br>6- CROIX Candice<br>7- DACQUIN Julie<br>8- DEHMOUCHE Guillaume<br>9- DINAR Kimberly<br>10- FAYE Sylvie<br>11- FERRANTE Raphaelle<br>12- FLOCH Luc<br>13- GAISNE Vincent<br>14- GEISSLER Claire<br>15- GESLAIN Lucas<br>16- GROZEA Matthiau                                                                                                    |                                                                                                    |                                                                                                 |                                                                                                    |
|                                                                                                    | <ul> <li>5- CARDIN Florian</li> <li>6- CROIX Candice</li> <li>7- DACQUIN Julie</li> <li>8- DEHMOUCHE Guillaume</li> <li>9- DINAR Kimberly</li> <li>10- FAYE Sylvie</li> <li>11- FERRANTE Raphaelle</li> <li>12- FLOCH Luc</li> <li>13- GAISNE Vincent</li> <li>14- GEISSLER Claire</li> <li>15- GESLAIN Lucas</li> <li>16- GROZEA Matthieu</li> <li>17- GUERIN Ectelle</li> </ul> |                                                                                                    |                                                                                                 |                                                                                                    |

La liste des apprenants du groupe choisi s'affiche sur un fond rouge, signifiant que les apprenants sont prêts à être inscrits à cette épreuve.

Il est possible d'ajouter ou de retirer manuellement des droits à l'aménagement d'épreuve (1/3 temps) pour les apprenants

#### 6 – Inscription des apprenants

| III / Epreuves d'évaluation / Se                                                                                                    | ssions d'épreuves (IGE) / Examen - Copie - Epreuve de géographie                                                                                                    |                                  |                                                                                                    |
|----------------------------------------------------------------------------------------------------|----------------------------------------------------------------------------------------------------|----------------------------------|----------------------------------------------------------------------------------------------------|
| 🕐 Résumé 🛛 🖌 Paramètres                                                                                                    | C Contenu                                                                                                    | L Correcteurs                    | L Intervenants ↔ Mutualisation                                                                                                    |
| Sermer                                                                                                    |                                                                                                    |                                  |                                                                                                    |
|                                                                                                    | distances de l'économie. Des défauts para vans efficience les differences les differences. Des                                                                                                    |                                  |                                                                                                    |
| Cet ongiet vous permet à inscrire les pa                                                                                                    | rucipants de repreuve. Par deraut, nous vous anichons les utilisateurs inscrits à repreuve. Pour e                                                                                                    | in inscrire de nouveaux          | k, veuillez modifier les filtres à anichage.                                                                                                    |
| Filtres d'affichage                                                                                                    |                                                                                                    |                                  |                                                                                                    |
| Catégorie du groupe                                                                                                    | Groupe Nom                                                                                                    |                                  | Prénom                                                                                                    |
|                                                                                                    | Affichage de tous les apprenants inscrits su                                                                                                    | ur la                            |                                                                                                    |
| Filtrer les utilisateurs Inscrits Non inscrits Tous                                                                                                    | plateforme                                                                                                    |                                  |                                                                                                    |
| Tableau d'inscription                                                                                                    |                                                                                                    |                                  |                                                                                                    |
| Actions disponibles :<br>• Vous pouvez inscrire/désinscri<br>• Vous pouvez inscrire/désinscri<br>• Vous pouvez inscrire/désinscri<br>• Vous pouvez inscrire/désinscri | re un étudiant à un dossier en cliquant sur la case à cocher correspondantes.<br>re tous les étudiant à un dossier en double cliquant sur le nom du dossier.<br>re tous les étudiants à l'épreuve en double cliquant sur le nom de l'épreuve.<br>re un étudiant à toute l'épreuve en double cliquant sur le nom de l'étudiant. | L'utilisat<br>L'ut<br>L'utilisat | teur n'est inscrit à aucun dossier : Ligne rouge<br>tilisateur est inscrit à une partie des dossiers<br>Ligne jaune<br>eur est inscrit à tous les dossiers : Ligne verte |
| Utilisateurs (28)                                                                                                    | Éligible à l'aménagement d'épreuve                                                                                                    | Copie - Epre                     | uve de géographie                                                                                                    |
|                                                                                                    | Devoir de                                                                                                    | D'histoire Gé                    | graphie Questions isolées                                                                                                    |
| 1- ARLES Jean-Romain                                                                                                    |                                                                                                    | ۵                                | 0                                                                                                    |
| 2- BONNARD Ketsia                                                                                                    | ▲                                                                                                    | ۵                                | 0                                                                                                    |
| 3- BOUCHE Anaëlle                                                                                                    | p                                                                                                    | ۵                                | •                                                                                                    |
| 4- CAILLÉ Mathilde                                                                                                    |                                                                                                    |                                  |                                                                                                    |
| 5- CARDIN Florian                                                                                                    |                                                                                                    |                                  | 0                                                                                                    |
| 6- CROIX Candice                                                                                                    |                                                                                                    |                                  | <b>2</b>                                                                                                    |
| 7- DACQUIN Julie                                                                                                    |                                                                                                    | ۵                                |                                                                                                    |
| 8- DEHMOUCHE Guillaume                                                                                                    |                                                                                                    | ۵                                | <b>2</b>                                                                                                    |
| 9- DINAR Kimberly                                                                                                    |                                                                                                    | Ø                                |                                                                                                    |
| 10- FAYE Sylvie                                                                                                    |                                                                                                    |                                  | 2                                                                                                    |
| 11- FERRANTE Raphaelle                                                                                                    |                                                                                                    |                                  |                                                                                                    |
| 12- FLOCH Luc                                                                                                    |                                                                                                    |                                  | 2                                                                                                    |
| 13- GAISNE Vincent                                                                                                    |                                                                                                    |                                  |                                                                                                    |
| 14- GEISSLER Claire                                                                                                    |                                                                                                    | Ø                                |                                                                                                    |
| 15- GESLAIN Lucas                                                                                                    |                                                                                                    |                                  | 0                                                                                                    |
| 16- GROZEA Matthieu                                                                                                    |                                                                                                    | e                                | 0                                                                                                    |
| 17- GUERIN Estelle                                                                                                    |                                                                                                    | 9                                | ۵                                                                                                    |
| 18- HAUDIQUET Paul                                                                                                    |                                                                                                    |                                  |                                                                                                    |
| 1                                                                                                    |                                                                                                    |                                  |                                                                                                    |
|                                                                                                    |                                                                                                    |                                  |                                                                                                    |

Etudiants éligibles à l'aménagement d'épreuve Double-cliquez sur le titre de l'épreuve pour que les apprenants soient inscrits. Le fond devient vert, signifiant que l'inscription des apprenants a été prise en compte.

#### 7 – Définir des correcteurs pour l'épreuve

L'essentiel des questions est corrigé automatiquement.

- Les QROC sont corrigés semi- automatiquement (validation/refus des propositions des apprenants, différentes de celles saisies par l'enseignant dans le masque de correction).
- Les QROL sont corrigés manuellement.
- (cf. fiche n° 5 Correction des QROC / QROL)

| 🕫 Résumé 🥜 Paramètres                 | 🖸 Contenu              | 11 Inscription       | III Placements                 | Coordinatio           | n globale               | orrecteurs      | L Intervenants       | ↔ Mutualisation | ⊗ Fermer |  |  |
|---------------------------------------|------------------------|----------------------|--------------------------------|-----------------------|-------------------------|-----------------|----------------------|-----------------|----------|--|--|
| Cet onglet vous permet de sélectionne | er les personnes qui p | ourront corriger les | QROLS de votre épreuv          | e. Pour chaque dos    | sier vous allez pouvoir | associer des co | rrecteurs différent. |                 |          |  |  |
| Dossier                               |                        |                      | Contenu                        | Contenu Copier/Coller |                         |                 | Correcteurs          |                 |          |  |  |
| Devoir de D'histoire Géograph         | ie                     |                      | 1 QRU 1 QRM 1<br>2 ASSO 1 QROL | QROC 1 NUM<br>2 ZONE  | 4 8 B                   | × BERTRA        | ND Quentin X PER     | RIN Isabelle    | - +      |  |  |
| Questions isolées                     |                        |                      | 1 QROC                         |                       | 3 8 B                   | × BERTRA        | ND Quentin X PER     | RIN Isabelle    | - +      |  |  |
|                                       |                        |                      |                                |                       |                         |                 |                      |                 |          |  |  |

Les correcteurs sont les personnes qui ont accès aux copies des apprenants pour une correction semi-automatique ou manuelle.

#### 8 – Définir des intervenants pour l'épreuve

Un intervenant a un rôle défini par ses droits liés à un examen particulier (défini ci-dessous). Un intervenant ne verra que les examens auxquels il a été lié (sauf utilisateur avec « droits forts » : administrateur de plateforme par exemple).

| 🕫 Résumé 🥕 Paramètres 🖸 Contenu 👫                                                                                        | Inscription         | III Placements            | Coordination g        | globale 🔒        | Correcteurs        | 1 Inter            | venants         | ↔ Mutu       | ualisation      | Sermer              |                            |           |
|----------------------------------------------------------------------------------------------------|---------------------|---------------------------|-----------------------|------------------|--------------------|--------------------|-----------------|--------------|-----------------|---------------------|----------------------------|-----------|
| Cet onglet vous permet de sélectionner les personnes qui pourro                                                          | ont voir et faire d | es actions sur votre épre | ouve. Pour chaque int | ervenant, vous j | pouvez choisir les | actions auto       | risées sur l'ép | reuve cou    | rante.          |                     |                            |           |
| Filtrer les intervenants<br>Plateforme                                                                                   |                     |                           |                       |                  |                    |                    |                 |              |                 |                     |                            |           |
| Catégorie du groupe                                                                                                    | Groupe              |                           |                       | Nom              |                    |                    |                 |              | Prénom          |                     |                            |           |
| ▼ Filtrer Réinitialiser                                                                                                  |                     |                           | •                     |                  |                    |                    |                 |              |                 | -                   | _                          |           |
| C Les intervenants disponibles sont les utilisateurs ayant au moins<br>les examens, les conférences et les entrainements | un de ces droits    | : Être éligible pour être | intervenant dans u    | n examen parta   | igé, Administrate  | eur Client, Ge     | érer des exan   | nens, Être   | éligible pour ê | tre intervenant dar | ns un examen, Adr          | ninistrer |
| Intervenants disponibles                                                                                                 | Intervena           | nts actuels               |                       |                  |                    |                    |                 |              |                 |                     |                            |           |
| (2) + 🕨                                                                                                    | (2) 📢 X             |                           |                       |                  |                    |                    |                 |              |                 |                     | Enregis                    | trer      |
| COUTURES Jean-charles                                                                                                    |                     | Consultat                 | Correction            | Accès au         | Accès aux          | Accès<br>au        | Édition         | Accès<br>aux | Correction      | Coordinateur        | Accès à la<br>coordination |           |
| Webmaster +                                                                                                    | Interv              | venants de l'exam         | des QROC              | traitement       | statistiques       | tableau<br>de bord | l'examen        | notes<br>©   | des QROL        | l'épreuve           | global de<br>l'épreuve     |           |
|                                                                                                    | D BERTI             | RAND 🛛 🖉                  | Ø                     |                  | ۵                  |                    |                 |              | Ø               | Ø                   |                            | ×         |
|                                                                                                    |                     |                           |                       |                  |                    |                    |                 |              |                 |                     |                            |           |
|                                                                                                    | PERRI     Isabe     | IN<br>∥e                  | V                     |                  | V                  | V                  | 2               | V            |                 | V                   | V                          |           |

Droits attribués à une personne pour la gestion de l'examen